# Mo'omō'ali Olakino (EHR)

# Medical Clearance Guide for Preschool Parents

January 2024

# Table of Contents

| Logging In                                     | 2 |
|------------------------------------------------|---|
| How to Complete Medical Clearance Requirements | 5 |
| Health Record                                  | 5 |
| Health Record Supplement                       | 6 |
| TB Clearance Form                              | 6 |
| Immunization Record                            | 7 |
| Completion of Medical Clearance                | 8 |
|                                                |   |

## Logging In

1. Use Chrome Incognito Window or Firefox Private Window for your browser.

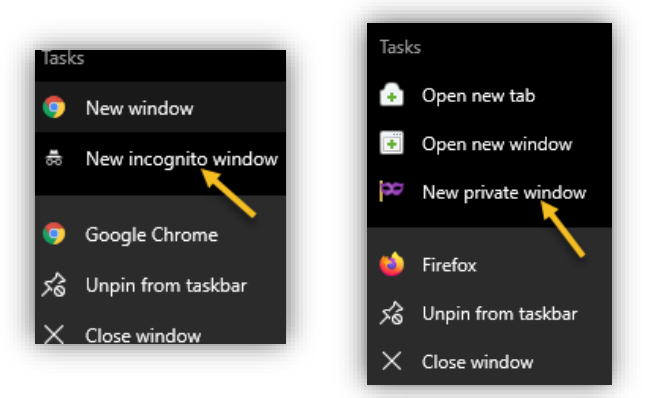

2. Go to <u>https://ohana.ksbe.edu/</u> and log in using your personal email that is on record with KS.

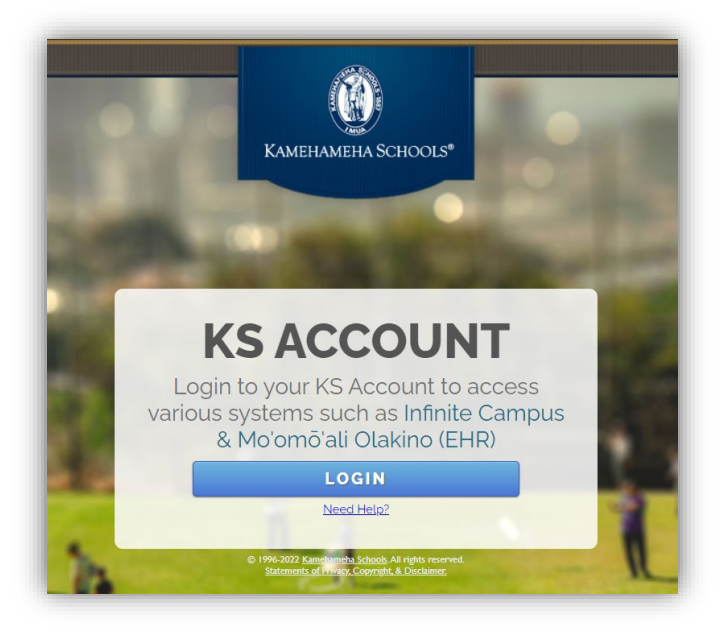

3. It should have the Kamehameha Schools icon on the upper left-hand corner. If it doesn't, click on the icon on the upper right-hand corner, then select 'Switch organization' and select your Kamehameha Schools account.

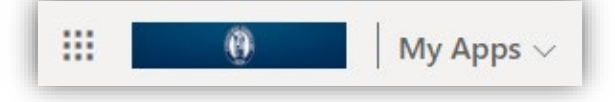

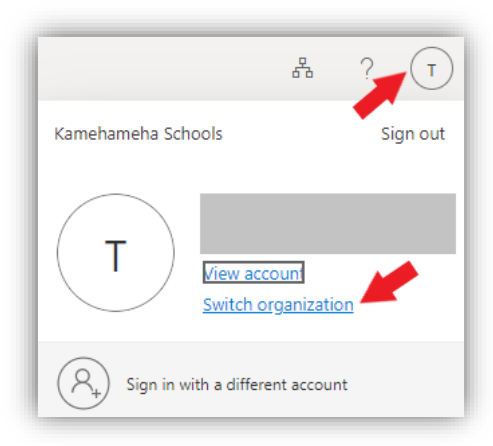

4. Once in your Kamehameha Schools account, select the Mo'omō'ali Olakino application.

| V Apps          |                           |
|-----------------|---------------------------|
| Infinite Campus | Moomoali Olakino<br>(EHR) |

5. Select the child you wish to complete medical clearance requirements for.

| 0                                                                                                    |                                                                                                    |
|----------------------------------------------------------------------------------------------------|----------------------------------------------------------------------------------------------------|
| Select Dependent/Guardianship<br>Please select a dependent to continue. You can always select a different student at | fter continuing by clicking your name in the upper right and choosing a new dependent from the drop down menu. |
|                                                                                                    | Patient3, Test - 01/01/2008                                                                                    |
|                                                                                                    | Patient4, Test - 01/01/2008                                                                                    |
|                                                                                                    | TestStudent1, Test - 06/01/2007                                                                                |
|                                                                                                    | Proceed as                                                                                                    |

a. Note: At the bottom of the list, you will see the option to "Proceed as <your name>". Do NOT select this option.

| 0                                                                                                    |
|----------------------------------------------------------------------------------------------------|
| Select Dependent/Guardianship<br>Please select a dependent to continue. You can always select a different student after continuing by clicking your name in the upper right and choosing a new dependent from the drop down menu |
| Patient3, Test - 01/01/2008                                                                                                    |
| Patient4, Test - 01/01/2008                                                                                                    |
| TestStudent1, Test - 06/01/2007                                                                                                    |
| Proceed as                                                                                                    |

b. If you accidentally select this option, click on your name in the upper right-hand corner, then select the child you wish to complete medical clearance requirements for.

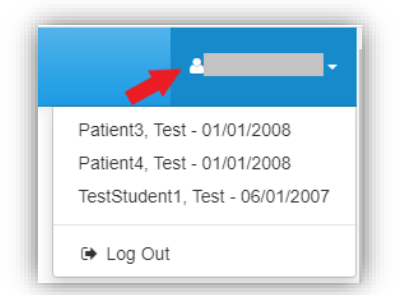

6. Once logged in, the Home page will appear with your child's name. Ensure that you are in your child's Home page before completing requirements and uploading documents.

| 0                                |                                                 |                                                |                                          | ▲ (Test Patient4) ◄        |
|----------------------------------|-------------------------------------------------|------------------------------------------------|------------------------------------------|----------------------------|
| Home                             | Home for Test Patie                             | nt4                                            |                                          |                            |
| Medical Clearances Not Satisfied | Logged in as:                                   |                                                |                                          |                            |
| Health History                   | You last logged in: 1/4/2024 8:24 AM Ge Log Out |                                                |                                          |                            |
| Handouts                         | Welcome to Kamehameha Sc                        | hools Moʻomōʻali Olakino                       |                                          |                            |
| Messages 1 Unread                | This portal is designed for you to comple       | ete the medical clearance requirements for the | start of school, update health informati | on during the school year, |
| Letters                          | If you have questions please contact us         | at:                                            |                                          | ut these requirements.     |
| Form Download/Upload             | School                                          | Contact                                        | Email                                    | Phone                      |
| Forms                            | Kapalama Elementary School                      | Kalanimoku Dispensary                          | keshealthroom@ksbe.edu                   | (808) 843-3354             |
|                                  | Kapalama Middle School                          | Middle School Health Room                      | kmshealthroom@ksbe.edu                   | (808) 843-3459             |
| Lab Results                      | Kapalama High School                            | Hale Ola                                       | kskmalamaola@ksbe.edu                    | (808) 842-8075             |
| Immunization History             | Maui Elementary School                          | Elementary School Health Room                  | wachaney@ksbe.edu                        | (808) 572-3222             |
|                                  | Maui Middle School                              | Middle School Health Room                      | ksmmalamaola@ksbe.edu                    | (808) 572-4221             |
| Exit Dependent Mode              | Maui High School                                | High School Health Room                        | ksmmalamaola@ksbe.edu                    | (808) 573-7073             |
| Ent Dependent mede               | Hawaii Elementary/Middle School                 | K-8 Health Room                                | kshmalamaola@ksbe.edu                    | (808) 982-0411             |
| 🕒 Log Out                        | Hawali High School                              | High School Health Room                        | kshmalamaola@ksbe.edu                    | (808) 982-0611             |
|                                  | Preschools                                      | Hale Ola                                       | kskmalamaola@ksbe.edu                    | (808) 842-8075             |

## How to Complete Medical Clearance Requirements

1. Select Medical Clearance to view the necessary requirements to complete medical clearance.

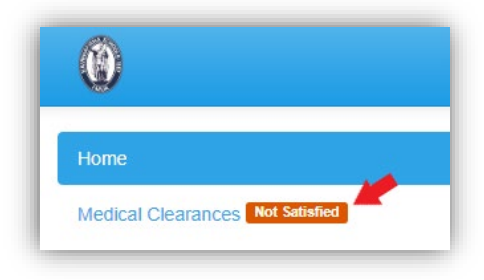

#### Health Record

1. Select Update next to Health Record-PE-Pre-K. A pop-up window will open.

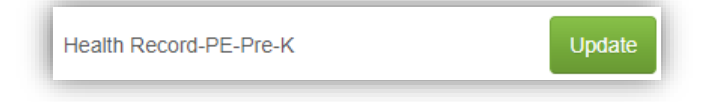

2. Select **Download** to download a copy of the Health Record form.

| Physical Evaluation F                   | Form PreK                                                      | ×      |
|-----------------------------------------|----------------------------------------------------------------|--------|
| Physical Evaluation Form PreK Upload Ne | veded                                                          |        |
| Please download and print this docume   | nt. After the document is completed, return here to upload it. |        |
| Download                                | Upload                                                         |        |
| Preview Download                        | Upload                                                         |        |
| Status: Upload Required                 |                                                                |        |
|                                         |                                                                |        |
|                                         |                                                                | Cancel |

3. Select **Upload** to upload the completed Health Record as a scanned PDF or picture from your device.

| Physical Evaluation               | on Form PreK                                                        | ×    |
|-----------------------------------|---------------------------------------------------------------------|------|
| Physical Evaluation Form PreK Up  | oad Needed                                                          |      |
| Please download and print this of | ocument. After the document is completed, return here to upload it. |      |
| Download                          | Upload                                                              |      |
| Preview Download                  | Upload                                                              |      |
| Status: Upload Required           |                                                                     |      |
|                                   | Cancel                                                              | Save |

- 4. Once uploaded, you will be able to review the document before submitting it.
- 5. Select Looks Good.
- 6. Then select Save.

#### Health Record Supplement

1. Select Update next to Health Record Supp PreK. A pop-up window will open.

| Health Record Supp PreK | Update |
|-------------------------|--------|
|-------------------------|--------|

2. Select **Download** to download a copy of the Health Record Supplement form.

| Health Record Supp                   | ement (Preschool)                                               | ×    |
|--------------------------------------|-----------------------------------------------------------------|------|
| Health Record Supplement (Preschool) | pload Needed                                                    |      |
| Please download and print this docum | ent. After the document is completed, return here to upload it. |      |
| Download                             | Upload                                                          |      |
| Preview Download                     | Upload                                                          |      |
| Status: Upload Required              |                                                                 |      |
|                                      |                                                                 |      |
|                                      | Cancel                                                          | Save |

3. Select **Upload** to upload the completed Health Record Supplement as a scanned PDF or picture from your device.

| ealth Record Supplement (Preschool)     |                                                                |  |  |  |
|-----------------------------------------|----------------------------------------------------------------|--|--|--|
| Health Record Supplement (Preschool) Up | bload Needed                                                   |  |  |  |
| Please download and print this document | nt. After the document is completed, return here to upload it. |  |  |  |
| Download                                | Upload                                                         |  |  |  |
| Preview Download                        | Upload                                                         |  |  |  |
| Status: Upload Required                 |                                                                |  |  |  |
|                                         |                                                                |  |  |  |
|                                         | Cancel                                                         |  |  |  |

- 4. Once uploaded, you will be able to review the document before submitting it.
- 5. Select Looks Good.
- 6. Then select Save.

#### **TB** Clearance Form

1. Select Update next to TB Clearance- Preschool. A pop-up window will open.

| TB Clearance- Preschool | Update |
|-------------------------|--------|
|-------------------------|--------|

2. Select **Download** to download a copy of the TB Clearance Form.

| B Clearar                                               | ice Form- Pr                                                                               | reschool                                                                                                    | 0           |
|---------------------------------------------------------|--------------------------------------------------------------------------------------------|----------------------------------------------------------------------------------------------------|-------------|
| TB Clearance Form                                       | - Preschool Upload Neede                                                                   | ed                                                                                                    |             |
| 1-Please have yo<br>2-Save a scanne<br>3-Use the 'Uploa | our student's medical provi<br>d or picture image of the r<br>d' button to upload only the | der complete this form if it is not included on the Health Record.<br>ecords.<br>e TB Document F: State of Hawaii form |             |
| Download<br>Preview Down                                | nload                                                                                      | Upload<br>Upload                                                                                                    |             |
| Status: Upload                                          | Required                                                                                   |                                                                                                    |             |
|                                                         |                                                                                            |                                                                                                    |             |
|                                                         |                                                                                            |                                                                                                    | Cancel Save |

3. Select Upload to upload the completed TB Clearance Form as a scanned PDF or picture from your device.

| TB Clearance Form-                                                                                                  | Preschool                                                                                                    |
|----------------------------------------------------------------------------------------------------|----------------------------------------------------------------------------------------------------|
| TB Clearance Form- Preschool Upload                                                                                 | Needed                                                                                                    |
| 1-Please have your student's medica<br>2-Save a scanned or picture image o<br>3-Use the 'Upload' button to upload o | I provider complete this form if it is not included on the Health Record.<br>If the records.<br>only the TB Document F: State of Hawaii form |
| Download                                                                                                    | Upload                                                                                                    |
| Preview Download                                                                                                    | Upload                                                                                                    |
| Status: Upload Required                                                                                             |                                                                                                    |
|                                                                                                    | Cancel Save                                                                                                    |

- 4. Once uploaded, you will be able to review the document before submitting it.
- 5. Select Looks Good.
- 6. Then select **Save**.

#### Immunization Record

1. To add the Immunization Record, select Update.

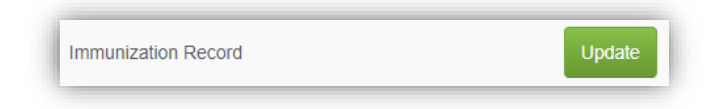

2. Select **Upload** to upload the immunization record as a scanned PDF or picture from your device.

| mmunization Record                                                                                                    |                  | ×  |  |
|----------------------------------------------------------------------------------------------------|------------------|----|--|
| Immunization Record Upload Needed                                                                                                    |                  |    |  |
| <ul> <li>1-Obtain all immunization records from the student's medical provider.</li> <li>2-Save a scanned or picture image of the records.</li> <li>3-Use the 'Upload' button to upload the image to the student's medical chart.</li> </ul> | Upload<br>Upload |    |  |
| Status: Upload Required                                                                                                    |                  |    |  |
|                                                                                                    | Cancel           | ve |  |

- 3. Once uploaded, you will be able to review the document before submitting it.
- 4. Select Looks Good.
- 5. Then select **Save**.

#### Completion of Medical Clearance

- 1. After you have entered all required information for Medical Clearance, the information will be automatically sent to the nurse for review.
- 2. Once the information is reviewed and verified, your student's overall medical clearance will change to *Compliant*. Within the Medical Clearance tab, the Overall Clearance Status will update to show a green checkmark and *Satisfied*.
- 3. This information will be reflected in Infinite Campus the following day.